| 5. | お申込みの状況を見る                                                              | 1-1. 共架業務メニュー画面                                                                                                    |
|----|-------------------------------------------------------------------------|----------------------------------------------------------------------------------------------------|
|    | <ul> <li>◆ お申込みの処理状況の検索・確認を行い<br/>共架業務メニュー画面の <u>◆お申込みの</u></li> </ul>  | ヽます。<br><u>状況を見る</u> リンクをクリックしてください。<br>                                                                                                    |
|    | ★ 共架業務メニュー - Netscape<br>ファイル(F) 編集(E) 表示(V) ジャンプ(G) Communicator(C) ヘル | <u>-ロメ</u><br>ブ他                                                                                                    |
|    | I 🗳 🔌 3 🔥 🥖 45 🕹 📽 🔕 🔱                                                  | <u> </u>                                                                                                    |
|    | 共架第                                                                     | 業務メニュー                                                                                                    |
|    | 東電 一郎 様<br>インターネット共架申込をご利用いただき,ありがとうございます。                              | 前回ログイン日時:2006/03/20 20:45:13<br><br><br>                                                                                                    |
|    | 支店:     沼津支店     支社:     三重       申込番号:     日付による絞込み方法:     0           | 島支社                                                                                                    |
|    | ◆お申込みの状況を見る                                                             |                                                                                                    |
|    |                                                                         | 当社からの設備改修依頼 可否判定契約同時申込                                                                                                    |
|    | 1. 事前協議の申出                                                              | <ul> <li>・お申込みは<u>こちら…&gt;</u></li> <li>・お申込み内容不備こよる再申込みは<u>こちら…&gt;</u></li> <li>・お申込み内容不備こよる再申込みは<u>こちら…&gt;</u></li> <li>・調査結果のご報告は<u>こちら…&gt;</u></li> <li>・認定申請の手続きは<u>こちら…&gt;</u></li> </ul> |
|    |                                                                         |                                                                                                    |
|    |                                                                         |                                                                                                    |

| d | お申込みの状況を見る                                     | 1-2-1. 申込処理状況検索画面                                                                       |
|---|------------------------------------------------|-----------------------------------------------------------------------------------------|
|   |                                                |                                                                                         |
|   | ▶ お申込みの処理状況の検索・確認を行い                           | ます。(検索前イメージ)                                                                            |
|   | <検索条件>欄で、条件を設定して検索                             | することができます。                                                                              |
|   | 申込番号:6 桁または 10 桁入力より、                          | 、日付による申込番号を検索することができます。                                                                 |
|   | 申込種別:申込種別を設定して検索す                              | することができます。                                                                              |
|   | 年 月 日:契約申込年月日、開始通知                             | 印年月日、竣工届出年月日、ならびに期間を設定する                                                                |
|   | ことで、設定期間に該当て                                   | する申込番号を検索することができます。                                                                     |
|   | (※FROM~、 ~TO、                                  | FROM~TO の期間設定が可能です。)                                                                    |
|   | ※申込み完結後2ヶ月まで検索すること                             | ができます。                                                                                  |
|   | ————————————————————————————————————           |                                                                                         |
|   | ファイル(E) 編集(E) 表示(W) ジャンフ(G) Communicator(C) ヘル | レク( <u>世</u> )<br>「国                                                                    |
|   | 申入初                                            | ━                                                                                       |
|   |                                                |                                                                                         |
|   |                                                |                                                                                         |
|   | │ 支店 : 沼津支店 支社·営業C : 三島                        | 支社                                                                                      |
|   | <                                              | 260401 と入力した場合、2006/4/1にお申込みしたデータを検索します。)<br>日 ○ 竣工届出年月日<br>~ ● ● 年 ● 月 ● 日 <u>0 リア</u> |
|   | (申込完結後2ヶ月まで検索できます。)                            | 検索                                                                                      |
|   |                                                |                                                                                         |
|   |                                                |                                                                                         |
|   |                                                |                                                                                         |
|   |                                                |                                                                                         |
|   |                                                |                                                                                         |
|   |                                                |                                                                                         |
|   |                                                |                                                                                         |
|   |                                                |                                                                                         |
|   |                                                |                                                                                         |
|   |                                                |                                                                                         |
|   |                                                |                                                                                         |
|   |                                                |                                                                                         |
|   |                                                |                                                                                         |
|   |                                                |                                                                                         |
|   |                                                |                                                                                         |
|   |                                                |                                                                                         |

| 5. お申込みの状況を見る                                                                                                    | 1-2-2. 申込処理状況検索画面                                                                                        |
|----------------------------------------------------------------------------------------------------|----------------------------------------------------------------------------------------------------|
|                                                                                                    |                                                                                                    |
| ◆ お申込みの処理状況の検索・確認を行いる                                                                                                    | ます。(検索後イメージ)                                                                                             |
| 「検索」ボタンクリック後、検索内容がく                                                                                                    | くお申込み一覧>欄に表示されます。                                                                                        |
| 1 ページ 25 明細、最大 8 ページ 200 明細                                                                                                | まで表示することができます。                                                                                           |
| (※1をクリックすると、ページを変更す                                                                                                    | ることができます。)                                                                                               |
|                                                                                                    |                                                                                                    |
| 32. 甲込処理状況推案 – Netscape 77-ル(E) 編集(E) 表示(M) ジャンブ(G) Communicator(C) ヘルブ(H) 7. イン・シーン・クリーン・クリーン・クリーン・クリーン・クリーン・クリーン・クリーン・クリ | × • • •                                                                                                  |
| 1 1 2 2 2 2 2 2 3 3 2 3 2 3 4 3 5 6 3 4 3 5 6 3 4 3 5 6 5 6 5 6 5 6 5 6 5 6 5 6 5 6 5 6 5                                  |                                                                                                    |
|                                                                                                    |                                                                                                    |
|                                                                                                    |                                                                                                    |
|                                                                                                    |                                                                                                    |
| 申込番号         :         (日付による救込み方法: 050401 と入力した場合、20           申込種別         :         ・                                   | 05/4/1 にお申込みしたデータを検索します。)                                                                                |
| 年月日 : ○契約申込年月日 ○ 開始通知年月日 ○ 竣工届出年月<br>(FROM~TO)   ・年 ・月 ・日 ~ ・年                                                             | 日 クリア                                                                                                    |
| (申込完結後2ヶ月まで検索できます。)                                                                                                    | 後索                                                                                                    |
| <お申込み (第1)<br>9.4 # #見 = 500 (月1) 年<br>申込番号: 6603210003 ~                                                                  | <u>—————————————————————————————————————</u>                                                             |
| 中込番号         申込種別         可否判定<br>甲込           中込         土酸:3pm2Am         上較:3pm2Am                                      | 契約 用地 工事保守<br>申込 完了届 会社申請 東電工事 開始:通知 単込<br>上数:お事込目 上数:お事込目 上数:お事込目                                       |
| 0603210003<br>- 般共架追加 電気通信事業 2006/03/21<br>受付完了                                                                            | <u>2006/03/21</u> <u>2006/03/21</u> <u>2006/03/21</u> <u>工事完了</u><br>受付完了 受付完了 受付完了 受付完了 2006/03/21 受付完了 |
| 06032 0005         可否判定申込中         電気通信事業         受付完了           06032 40004         一般共架撤去         電気通信事業         二       | □<br>方明)入日<br>                                                                                           |
|                                                                                                    |                                                                                                    |
| 1-3-1                                                                                                    | 1-3-4 1-3-7                                                                                              |
| ◆<br>参照<br>1-3-2                                                                                                    | 参照 <b>↓</b> 参照      ↓<br>1_3_6      1_3_8                                                                |
| 参照<br>参照                                                                                                    | 参照    参照                                                                                                 |
|                                                                                                    |                                                                                                    |
|                                                                                                    |                                                                                                    |
|                                                                                                    |                                                                                                    |
|                                                                                                    |                                                                                                    |
|                                                                                                    | 表示します。                                                                                                   |
| お申込中:お申込み                                                                                                    | 中です(当社による受付は未実施)                                                                                         |
| <br>  受付完了:当社の受f                                                                                                    | すが完了しました                                                                                                 |
| 差戻し中 : 差戻しを                                                                                                    | テいました                                                                                                    |
|                                                                                                    |                                                                                                    |
| ※3 東電工事状況:当社の工事状況を表示                                                                                                    | します。                                                                                                    |
| エ事準備中:工事費                                                                                                    | 入金~工事付託                                                                                                  |
| 工事実施中:工事付割                                                                                                    | 迁~竣工                                                                                                    |
| 工事検収中:竣工~落                                                                                                    | 客成                                                                                                    |
| エ事完了: 落成(注                                                                                                    | 2段目に落成証明日を表示)                                                                                            |
|                                                                                                    |                                                                                                    |

| (生込巻号) リング クリック後のイメージ)       申込処理状況検索画面の申込番号リンクをクリックすると、可否判定結果総括栗画面がま<br>されます。       ************************************                                                                                                    | ま                    | s申込。                          | みの処                  | 1理状              | 、況(        | の検索          | ፤• 確認                      | 恩を行い      | います          | 0      |       |                 |      |              |                                               |
|----------------------------------------------------------------------------------------------------|----------------------|-------------------------------|----------------------|------------------|------------|--------------|----------------------------|-----------|--------------|--------|-------|-----------------|------|--------------|-----------------------------------------------|
| 申込処理状況検索画面の申込番号リンクをクリックすると、可否判定結果総括票画面がす<br>されます。                                                                                                    |                      | (申込                           | <u>番号</u> リ          | リンク              | ック         | リッ           | ク後の                        | イメー       | -ジ)          |        |       |                 |      |              |                                               |
| States         States                                                                                                    | 申                    | 申込処3                          | 里状汅                  | 記検索              | 画          | 面の申          | ·込番号                       | <b>リン</b> | クをク          | ッリ・    | ック    | すると、可否判         | 定結果  | <b>!</b> 総括票 | 画面が表                                          |
| 日本の         日本の         日本の </td <td>40</td> <td>されま</td> <td>す。</td> <td></td> <td></td> <td></td> <td></td> <td></td> <td></td> <td></td> <td></td> <td></td> <td></td> <td></td> <td></td>                                                                                                    | 40                   | されま                           | す。                   |                  |            |              |                            |           |              |        |       |                 |      |              |                                               |
| Table 148.5         House         L           YUNG 188 5         The X * * * * * * * * * * * * * * * * * *                                                                                                    |                      |                               |                      |                  |            |              |                            |           |              |        |       |                 |      |              |                                               |
|                                                                                                    | <b>幾</b> 可否<br>ファイル' | 判定結果総括<br>(E) 編集(E)           | 漂 - Netsca<br>表示(⊻)  | ape<br>ジャンプ(G)   | Comn       | nunicator(©) | ヘルプ(円)                     |           |              |        |       |                 |      |              |                                               |
| Link       Link       Example       Butter 1: Mitter 2: Mitter 2: Mitte |                      | i 🔉 🏾                         | <u> </u>             |                  | <b>i</b> i | ि 💽 📲<br>चार | 、制中体用                      | 纵任西       |              |        |       |                 |      |              |                                               |
|                                                                                                    |                      |                               |                      |                  |            | 미원           | 计比柏木                       | *秘拍示      |              |        |       | 上位画面            |      |              |                                               |
|                                                                                                    |                      | : 沼津:                         | 5店                   |                  |            | ±·営業C :      | 御殿揚営業C                     |           |              |        |       |                 |      |              |                                               |
| ************************************                                                                                                    | 申込:                  | 番号:06032                      | 10003                |                  |            | 1820.        | 可否律                        | 间定申込年月    | ⊟:2006/03    | 3/21 = | 「否判定受 | 付年月日:2006/03/21 |      |              |                                               |
| ····································                                                                                                    | <お申<br>1~            | <sup>1</sup> 込み明細一覧<br>7件を表示( | ><br>総件数:            | 7件)              |            |              |                            |           |              |        |       | 1/1 ページ         |      |              |                                               |
| 地         機能         手術         成         外         その後         不要         支換         一米比         20後日前の20         単純         0.00         単純         0.00         単純         0.00         単純         0.00         第         0.00         第         0.00         第         0.00         0         0         0         0         0         0         0         0         0         0         0         0         0         0         0         0         0         0         0         0         0         0         0         0         0         0         0         0         0         0         0         0         0         0         0         0         0         0         0         0         0         0         0         0         0         0         0         0         0         0         0         0         0         0         0         0         0         0         0         0         0         0         0         0         0         0         0         0         0         0         0         0         0         0         0         0         0         0         0         0         0                                                                                                             | シリア                  | 可否                            | 刊定甲込電                | ff<br>雷柱         | 可否判定       |              | 共架指定ポイン                    | 사         | 可否判(<br>腕金設計 | EIN容   |       | その他条件           | 用地   | その他          | 支社·営業C                                        |
| 1 (中町         0.00         不正         6.8n         O         O         回         開始地震空           2 (中町         000         本社         6.7         O         O         回         開始地震空           3 (中町         000         本社         6.7         O         O         O         回         開始地震空           4 税規県         0.03         本社         6.9         O         O         O         回         開始地震空           6 税規県         0.03         本社         6.7         O         O         回         開始地震空           6 税規県         0.03         本社         6.7         O         O         回         開始地震空           7 税児         010         本社         6.7         O         O         回         開始地震空           7 税児         011         本社         6.7         O         O         回         御船地震空                                                                                                    | ル<br>No              | 標識                            | 蕃号                   | 送券               | 理由         | 腕金下部<br>内 外  | 腕金上部           内         外 | その他       | 不要           | 支線     | →束化   | 改修工事内容          | UH:2 |              |                                               |
| ● (中面)         ○ ○ ○         ● ● ● ● ● ● ● ● ● ● ● ● ● ● ● ● ● ● ●                                                                                                    | 1                    | 何町<br>(中町                     | 0020                 | 本柱<br>本柱         |            |              | 6.7                        | 6.8m      | 0            |        | 0     |                 |      |              | 御殿場宮葉C<br>御殿場営業C                              |
| 5 秋原         0040         小柱         55m         ○         回助時室菜で           6 秋原         0100         本柱         6.6m         ○         回助時室菜で           7 秋原         0110         本柱         6.7         ○         回助時室菜で                                                                                                    | 3                    | 仲町<br>萩原                      | 0040                 | 本柱<br>本柱         |            |              | 6.7                        |           | 0            |        | 0     |                 |      |              | 御殿場営業C<br>御殿場営業C                              |
| ● 秋市         ● 000         ● 000         ● 000         ● 000         ● 000         ● 000         ● 000         ● 000         ● 000         ● 000         ● 000         ● 000         ● 000         ● 000         ● 000         ● 000         ● 000         ● 000         ● 000         ● 000         ● 000         ● 000         ● 000         ● 000         ● 000         ● 000         ● 000         ● 000         ● 000         ● 000         ● 000         ● 000         ● 000         ● 000         ● 000         ● 000         ● 000         ● 000         ● 000         ● 000         ● 000         ● 000         ● 000         ● 000         ● 000         ● 000         ● 000         ● 000         ● 000         ● 000         ● 000         ● 000         ● 000         ● 000         ● 000         ● 000         ● 000         ● 000         ● 000         ● 000         ● 000         ● 000         ● 000         ● 000         ● 000         ● 000         ● 000         ● 000         ● 000         ● 000         ● 000         ● 000         ● 000         ● 000         ● 000         ● 000         ● 000         ● 000         ● 000         ● 000         ● 000         ● 000         ● 000         ● 000         ● 0000         ● 000         ● 000         <                                                                                                    | 4                    |                               |                      | - 44             |            |              |                            | 5.5m      | 0            |        |       |                 |      |              | 御殿場営業C                                        |
|                                                                                                    | 4                    | 萩原                            | 0040                 | 小狂               | _          |              |                            | 0.0       | -            |        |       |                 |      |              | 201018 00 00 00 00 00 00 00 00 00 00 00 00 00 |
|                                                                                                    | 4                    | <u>萩原</u><br>萩原<br>萩原         | 0040<br>0100<br>0110 | 小柱<br> 本柱<br> 本柱 |            |              | 6.7                        | 6.6m      | 0            |        |       |                 |      |              | 御殿場営業C<br>御殿場営業C                              |
|                                                                                                    |                      | <u>萩原</u><br><u>萩原</u><br>萩原  | 0040 0100 0110       | 小性<br>本柱<br>本柱   |            |              | 6.7                        | 6.6m      | 0            |        |       |                 |      |              | 御殿場営業C<br>御殿場営業C                              |
| 学生》                                                                                                    | 4 5 6 7              | <u>萩原</u><br>萩原<br>萩原         | 0040 0100 0110       | 小推<br>本柱<br>本柱   |            |              | 6.7                        | 6.6m      | 0            |        |       |                 |      |              | 御殿場営業C<br>御殿場営業C                              |
| 学 下:文// 完了。                                                                                                    |                      | <u>萩原</u><br>萩原               | 0040 0100 0110       | 小荘<br>本柱<br>本柱   |            |              | 6.7                        | 66m       | 0            |        |       |                 |      |              | 御殿場営業C<br>御殿場営業C                              |
| ■ [*キュ火ト売了。                                                                                                    |                      | <u>萩原</u><br><u>萩原</u>        | 0040 0100 0110       | 小庄<br>本柱<br>本柱   |            |              | 6.7                        | 6.6m      | 0            |        |       |                 |      |              | 御殿場営業C<br>御殿場営業C                              |
| 武法 ● 10 □ 12     武法 ● 10 □ 12                                                                                                    | 4                    | <u>萩原</u><br><u>萩原</u>        | 0040 0100 0110       |                  |            |              | 6.7                        | 66m       | 0            |        |       |                 |      |              | 御殿場営業C<br>御殿場営業C                              |
|                                                                                                    | 4<br>5<br>6<br>7     | <u>萩原</u><br>萩原               | 0040<br>0100<br>0110 | 小荘<br>本柱<br>本柱   |            |              | 6.7                        | 66m       | 0            |        |       |                 |      |              | 御殿場営業C<br>御殿場営業C                              |
| · · · · · · · · · · · · · · · · · · ·                                                                                                    |                      | <u>萩原</u><br><u>萩原</u>        | 0040<br>0100<br>0110 | 小荘<br>本柱<br>本柱   |            |              | 6.7                        | 6.6m      |              |        |       |                 |      |              | <ul> <li>御殿場営業C</li> <li>御殿場営業C</li> </ul>    |
|                                                                                                    |                      | <u>萩原</u><br>萩 <u>原</u>       | 0040 0100 0110       | 小荘<br>本柱<br>本柱   |            |              | 6.7                        | 66m       | 0            |        |       |                 |      |              | <ul> <li>御殿場営業C</li> <li>御殿場営業C</li> </ul>    |

| お申込みの処理状況(<br>( <u>可否判定申込</u> 日付                                      |                          |                 |            |
|-----------------------------------------------------------------------|--------------------------|-----------------|------------|
| (可否判定申込 日付                                                            | の検索・確認を行いま               | ます。             |            |
| ( <u>可召刊定甲达</u> 日初<br>中)。如四些汨桧寺西                                      |                          |                 |            |
| - 古い加油北口検击面:                                                          | リング クリック後0               |                 |            |
| 中心処理状况快系画                                                             | 国の可否判定申込日伯               | オリンクをクリックすると、共変 | 限可否判定申证    |
| 画面が表示されます。                                                            |                          |                 |            |
| ★ 世初訂不判定由決破認 - Nataona                                                |                          |                 |            |
| ファイル(Ε) 編集(Ε) 表示(⊻) ジャ                                                | パ(G) Communicator(C) ヘルプ | (H)             | _          |
| 🔌 🖗 🕄 🏦 🥭 4                                                           | i 👍 💕 🕲 🗿 🖉              |                 |            |
|                                                                       | 共架可否                     | 判定申込確認          |            |
|                                                                       |                          |                 | 上位画面       |
| 支店 : 沼津支店                                                             | 支社·営業C :御殿場              | <b>営業</b> C     |            |
| 申込番号 : 0603210003                                                     |                          | 可否判定申述          | 2006/03/21 |
|                                                                       |                          |                 |            |
| 共架可否判定申込本数                                                            | 7本                       |                 |            |
| 共架可否判定申込内訳                                                            | 別途共架施設明細表および共            | キ架協議票のとおり。      |            |
| 共架設備                                                                  | 電気通信事業                   |                 |            |
| 原因となる設備<br>※共等設備の使用目的が難視聴対策の場合、<br>原因となる總数率について所在地建物名等<br>具体的にこ記入下さい。 |                          |                 |            |
| 共架設備の施設予定場所                                                           | 静岡県沼津市茶畑町1-1付            | ·近              |            |
| 着工予定年月日                                                               | 2006/04/01               |                 |            |
|                                                                       |                          |                 |            |
| 海工了定年月日<br>竣工予定年月日                                                    | 2006/04/19               |                 |            |
|                                                                       |                          |                 |            |
| 明細表                                                                   |                          |                 |            |
| 明細表                                                                   |                          |                 |            |
| 明細表                                                                   |                          |                 |            |
| 明細表                                                                   |                          |                 |            |
| 明細表                                                                   |                          |                 |            |
| 明細表                                                                   |                          |                 |            |
| 明細表                                                                   |                          |                 |            |
| 明細表                                                                   |                          |                 |            |
| 明細表                                                                   |                          |                 |            |
| 明細表                                                                   |                          |                 |            |
| 明細表                                                                   |                          |                 |            |
| 明細表                                                                   |                          |                 |            |
| 明細表                                                                   |                          |                 |            |
| 明細表                                                                   |                          |                 |            |
| 明細表                                                                   |                          |                 |            |
| 明細表                                                                   |                          |                 |            |
| 明細表                                                                   |                          |                 |            |
| 明細表                                                                   |                          |                 |            |
| 明細表                                                                   |                          |                 |            |
| 明細表                                                                   |                          |                 |            |

| 学業性地(目前時間2)         生化のの         学           アバル(日) 福祉(日) ネルマン(日) Communicator(日) ハルブ(日)         上位画面           上位画面         上位画面           実店         ::::::::::::::::::::::::::::::::::::                                                                                                    | がま                  | 表示され                                   | れます               | -<br>0                                      |            | -              |            |       |     |          |     |     |       |         |   |
|----------------------------------------------------------------------------------------------------|---------------------|----------------------------------------|-------------------|---------------------------------------------|------------|----------------|------------|-------|-----|----------|-----|-----|-------|---------|---|
| 上位画面          上位画面              生活電気: 当時時度客気:          10 / #2         10 / #2         10 / #2         10 / #2         10 / #2         10 / #2         10 / #2         10 / #2         10 / #2         1 / #2       # #2         1 / #2       # #2         1 / #2       #2       #2       #2       #2       #2       #2       #2       #2       #2       #2       #2       #2       #2       #2       #2       #2       #2       #2       #2       #2       #2       #2       #2       #2       #2       #2       #2       #2       #2       #2       #2       #2       #2       <th colspan="</th> <th>₩ 共架影<br/>ファイル(E<br/> </th> <th>3備明細確認<br/>) 編集(E)<br/>⋧ ͡͡͡͡͡͡͡͡͡͡͡ ͡͡͡</th> <th>- Netsca<br/>表示(⊻)</th> <th>oe<br/>ジャンプ(<u>G</u><br/>): 45</th> <th>) Communia</th> <th>ator(<u>C</u></th> <th>) AJU<br/>1</th> <th>¢Щ)</th> <th></th> <th></th> <th></th> <th></th> <th></th> <th></th> <th>_</th>                                                                                                    | ₩ 共架影<br>ファイル(E<br> | 3備明細確認<br>) 編集(E)<br>⋧ ͡͡͡͡͡͡͡͡͡͡͡ ͡͡͡ | - Netsca<br>表示(⊻) | oe<br>ジャンプ( <u>G</u><br>): 45               | ) Communia | ator( <u>C</u> | ) AJU<br>1 | ¢Щ)   |     |          |     |     |       |         | _ |
|                                                                                                    |                     |                                        |                   |                                             |            | ¥              | 架設         | 備明細確  | 認   |          |     |     |       |         |   |
| <text><text><text></text></text></text>                                                                                                    |                     |                                        |                   |                                             |            |                |            |       |     |          |     |     | _ 上位画 | 面       |   |
| 大部社34月間一覧>       1/1 ページ         市合学市26年以電性       共保地設明地       1/1 ページ         市合学市26年以電性       東北       生地       日間       日間         1       (中町)       0000       本柱       2001       1       希望       日       日期時場室で         2       (中町)       0000       本柱       2001       1       希望       日       日       日期時場室で         3       (中町)       0000       本柱       2001       1       希望       日       日       日期時場室で         4       萩原       0000       本柱       2001       1       水平支線       1       日       日期時場室で         6       萩原       0000       本柱       2001       1       水平支線       1       日       日期時場室で         6       萩原       0000       本柱       2001       1       水平支線       1       日       日期時場室で         7       荻原       0100       本柱       2001       1       水平支線       1       日       日       日       日       日       日       日       日       日       日       日       日       日       日       日       日       日       日       日       日       日       日       日 <th>支店<br/>申込番</th> <th>: 沼津す<br/>号 : 06032</th> <th><b></b><br/>10003</th> <th></th> <th>支社・営</th> <th><b>業</b>C</th> <th>: 御殿地</th> <th>易営業C</th> <th></th> <th></th> <th></th> <th></th> <th></th> <th></th> <th></th>                                                                                                    | 支店<br>申込番           | : 沼津す<br>号 : 06032                     | <b></b><br>10003  |                                             | 支社・営       | <b>業</b> C     | : 御殿地      | 易営業C  |     |          |     |     |       |         |   |
| No         可能         代表         代表         代表         代表         代表         代表         代表         代表         (個)         (個)         ((1)         ((1)         ((1)         ((1)         ((1)         ((1)         ((1)         ((1)         ((1)         ((1)         ((1)         ((1)         ((1)         ((1)         ((1)         ((1)         ((1)         ((1)         ((1)         ((1)         ((1)         ((1)         ((1)         ((1)         ((1)         ((1)         ((1)         ((1)         ((1)         ((1)         ((1)         ((1)         ((1)         ((1)         ((1)         ((1)         ((1)         ((1)         ((1) <t< td=""><td>&lt;お申ジ<br/>1~</td><td>とみ明細一覧<br/>7件を表示(i</td><td>]&gt;<br/>総件数:</td><td>7件)</td><td></td><td></td><td></td><td></td><td></td><td>LENG-Cám</td><td></td><td></td><td>1/1 -</td><td>ページ<br/></td><td>I</td></t<> | <お申ジ<br>1~          | とみ明細一覧<br>7件を表示(i                      | ]><br>総件数:        | 7件)                                         |            |                |            |       |     | LENG-Cám |     |     | 1/1 - | ページ<br> | I |
| 中華市         位力         藤枝仁         楽数         日前方         日前方                                                                                                    | No                  | 可合+<br>電柱<br>運業                        | 7)定甲达電<br>電柱      | Æ<br>[][[][][[][][][][][][][][][][][][][][] | 1          | 線              |            | 支線    | 天梁) | 分配器      | 增幅器 | その他 |       | 支社·営業C  |   |
| 2         仲町         0030         本柱         2001         1         希望         水平支線         1         回         師師場審案C           3         (仲町         0040         本柱         2001         1         希望         水平支線         1         回         師師場審案C           4         萩原         0030         本柱         2001         1         水平支線         1         回         師師場審案C           5         萩原         0040         小柱         水平支線         1         回         師師場審案C           6         萩原         0100         本柱         2001         1         水平支線         1         回         師母場場審案C           7         萩原         0100         本柱         2001         1         水平支線         1         回         師母場場審案C           7         萩原         0100         本柱         2001         水平支線         1         立上り         1         御母場場場響案C           7         萩原         0100         本柱         2001         1         水平支線         1         立上り         1         御母場場響案C           8         種         2001         :         池合         :         1         :         1         :                                                                                                    | 1                   | 伸町                                     | · 金方<br>0020      | 本柱                                          | 線種<br>2001 | 条数<br>1        | →束化<br>希望  | 種類    | 条数  | 個数       | 個数  | 名称  | 個數    | 御殿場営業C  |   |
| 3         1040         4-4t         2001         1         水平支線         1         回日         9期段場室案C           4         萩原         0030         本柱         2001         1         水平支線         1         回日         9期段場室案C           5         萩原         0040         小柱         小平支線         1         回日         9期段場室案C           6         萩原         0100         本柱         2001         1         水平支線         1         回日         9期段場室案C           7         荻原         0110         本柱         2001         1         水平支線         1         回日         9期段場室案C           7         荻原         0110         本柱         2001         1         水平支線         1         回日         9期段場室案C           8         種         2001         :         水平支線         1         立上り         1         9期場場室案C                                                                                                    | 2                   | 伸町                                     | 0030              | 本柱                                          | 2001       | 1              | 希望         | _1,=+ | -   |          |     |     |       | 御殿場営業C  |   |
| 5         获原         040         小柱         水平支線         1         面積場営業C           6         获原         0100         本柱         2001         1         水平支線         1         立上り         1         御殿場営業C           7         衣原         0100         本柱         2001         1         水平支線         1         立上り         1         御殿場営業C           8         経         2001         ::3.0         ::3.0         ::3.0         :3.0         :3.0         :3.0         :3.0         :3.0         :3.0         :3.0         :3.0         :3.0         :3.0         :3.0         :3.0         :3.0         :3.0         :3.0         :3.0         :3.0         :3.0         :3.0         :3.0         :3.0         :3.0         :3.0         :3.0         :3.0         :3.0         :3.0         :3.0         :3.0         :3.0         :3.0         :3.0         :3.0         :3.0         :3.0         :3.0         :3.0         :3.0         :3.0         :3.0         :3.0         :3.0         :3.0         :3.0         :3.0         :3.0         :3.0         :3.0         :3.0         :3.0         :3.0         :3.0         :3.0         :3.0         :3.0         :3.0         :3.0<                                                                                                    | 4                   | <br>萩原                                 | 0040              | 本柱                                          | 2001       | 1              | 布望         | 水平支線  | 1   |          |     |     |       | 御殿場宮業C  |   |
| 6         萩原         0100         本柱         2001         1         水平支線         1         立上り         1         御服場営業C           7         萩原         0110         本柱         水平支線         1         立上り         1         御服場営業C           線         経         2001         :         水平支線         1         立上り         1         御服場営業C           線         経         2001         :         :         :         :         :         :         :         ::         ::         ::         ::         ::         ::         ::         ::         ::         ::         ::         ::         ::         ::         ::         ::         ::         ::         ::         ::         ::         ::         ::         ::         ::         ::         ::         ::         ::         ::         ::         ::         ::         ::         ::         ::         ::         ::         ::         ::         ::         ::         ::         ::         ::         ::         ::         ::         ::         ::         ::         ::         ::         ::         ::         ::         ::         ::         ::                                                                                                    | 5                   | 萩原                                     | 0040              | 小柱                                          |            |                |            | 水平支線  | 1   |          |     |     |       | 御殿場営業C  |   |
| 小工 AVAS         010         4*12         小工 STAR         1         以上 3         1         回時           線種         2001         :通信::光OPTSZ-NM-24 :13.0         :3.0         :         :         :         :         :         :         :         :         :         :         :         :         :         :         :         :         :         :         :         :         :         :         :         :         :         :         :         :         :         :         :         :         :         :         :         :         :         :         :         :         :         :         :         :         :         :         :         :         :         :         :         :         :         :         :         :         :         :         :         :         :         :         :         :         :         :         :         :         :         :         :         :         :         :         :         :         :         :         :         :         :         :         :         :         :         :         ::         :         :         :         :                                                                                                    | 6                   | 萩原                                     | 0100              | 本柱                                          | 2001       | 1              |            | 水平支線  | 1   |          |     |     | 4     | 御殿場営業C  |   |
|                                                                                                    |                     |                                        |                   |                                             |            |                |            |       |     |          |     |     |       |         |   |

秘密情報 目的外使用・複製・開示禁止 東京電力パワーグリッド株式会社

|                     | 兄の検索・確認を行います。                                   |                    |
|---------------------|-------------------------------------------------|--------------------|
| ( <u>契約甲込</u> 日付り)  | シク クリック後の1メーシ)<br>両面の初約中に日付けたクカクリッグ             | っすてし 初約中に 体団両 あがま  |
| 中込処理状況検索            | 当面の契約中込日的リングをクリック                               | /9 ると、笑約中込唯認画面が衣   |
| されまり。               |                                                 |                    |
| 💥 契約申込確認 - Netscape |                                                 | _                  |
| 7ァイルビ 編集ビ 表示(型)     | ノャンプ(G) Communicator(C) ヘルフ(H)<br>人員 山本 山谷 前礼 選 |                    |
|                     | 契約申込確認                                          |                    |
|                     |                                                 | 上位画面               |
|                     |                                                 |                    |
| 申込番号 : 0603210003   |                                                 | 契約申込年月日:2006/03/21 |
|                     |                                                 |                    |
| 新規・追加<br>  申込雷柱基数   | 7本                                              |                    |
| 着工予定年月日             | 2006/04/01                                      |                    |
| 竣工予定年月日             | 2006/04/19                                      |                    |
| 明細表                 |                                                 |                    |
| 明細表                 |                                                 |                    |
| 明細表                 |                                                 |                    |
| 明細表                 |                                                 |                    |
| 明細表                 |                                                 |                    |
| 明細表                 |                                                 |                    |
| 明細表                 |                                                 |                    |
| 明細表                 |                                                 |                    |
| 明細表                 |                                                 |                    |
| 明細表                 |                                                 |                    |
| 明細表                 |                                                 |                    |
| <u>明細表</u>          |                                                 |                    |
| <u>明細表</u>          |                                                 |                    |

| さ           | 約申込確<br>れます。            | 認画面             | の「明             | 細君       | <b>長」ボタ</b>                          | ンを            | ク  | リック | すると、契約申込 | 」明細確認画詞      | 面が表示  |
|-------------|-------------------------|-----------------|-----------------|----------|--------------------------------------|---------------|----|-----|----------|--------------|-------|
| 契約          | 申込明細確認 -                | Netscape        |                 |          |                                      |               |    |     |          |              | _     |
| יתרי<br>לבי | E)編集(E) 書               | €示⊙ ジャ<br>🏠 🥕 4 | シブ(G) Co<br>🏳 🎿 | mmunic   | ator( <u>C</u> ) ヘルブ<br><b>〕   ①</b> | ν( <u>Η</u> ) |    |     |          |              |       |
|             |                         |                 |                 |          | 契約申決                                 | 込明≱           | 細確 | 認   |          |              |       |
|             |                         |                 |                 |          |                                      |               |    |     |          | 上位画面         |       |
| 支店<br>申込:   | : 沼津支店<br>番号 : 06032100 | ;<br>003        | :               | 支社・営     | 業C :御殿場                              | 営業C           |    |     | 契約申込年月   | 日:2006/03/21 |       |
| <お申<br>1~   | 込み明細一覧><br>7件を表示(総(     | +数: 7件          | >               |          |                                      |               |    |     |          | 1/1 ページ      |       |
| No          | 電柱標識                    | 電柱番号            | 電柱区分            | 可否<br>判定 | 共架指定<br>ポイント                         | 腕金<br>設計      | 支線 | 一束化 |          | 共架契約<br>申込   | 支社・営業 |
| 1           | 仲町                      | 0020            | 本柱              | न        | 6.8m                                 |               |    | 要   |          | 0            | 御殿場営業 |
| 2           | 伯町                      | 0030            | 本柱              | न<br>न   | 6.7m上内<br>6.7m トウ                    |               |    | 要   |          | 0            | 御殿場営業 |
| 4           | 萩原                      | 0040            | 本柱              | ग        | 0.7m上内<br>6.9m上内                     |               |    | 安   |          | - 0          | 御殿場営業 |
| 5           | 萩原                      | 0040            | 小柱              | ग        | 5.5m                                 |               |    |     |          | 0            | 御殿場営業 |
| 6           | 萩原                      | 0100            | 本柱              | न        | 6.6m                                 |               |    |     |          | 0            | 御殿場営業 |
| _           |                         |                 |                 |          |                                      |               |    |     |          |              |       |
|             |                         |                 |                 |          |                                      |               |    |     |          |              |       |
|             |                         |                 |                 |          |                                      |               |    |     |          |              |       |

秘密情報 目的外使用・複製・開示禁止 東京電力パワーグリッド株式会社

|                                | ジャンプ( <u>G</u> ) Communicat | tor( <u>C</u> ) ^ | いプ(円)            |         |               |
|--------------------------------|-----------------------------|-------------------|------------------|---------|---------------|
| <u> </u>                       |                             | н <b>Ш</b> н      | ゆって日政司           |         |               |
|                                |                             | ጠባ                | 也元」庙唯認           |         | 上位面面          |
| 支店 : 沼津支店<br>申込番号 : 0603210003 | 支社·営業                       | 罠C :御.            | 殿場営業C            | 契約申込年   | ■月日:2006/03/2 |
| <ご報告内容>                        | <b>邦区旧</b> 辺港主教             | ·/==              | (†)) <u>C</u>    |         |               |
|                                | 自判可乐/台/半巾余;                 | , mm]   -         | 私有地              |         | 47            |
| 2. 共架本数                        | 7本                          | 内訳                | 道路以外,官公有地        |         | 04            |
|                                |                             |                   | 道路               |         | 34            |
|                                |                             |                   | 私有地<br>道路以外 官公有地 |         | 03            |
| 3.支線等取付数                       | 0条                          | 条 内訳              | 道路               |         | 0<br>\$       |
|                                |                             |                   | 他事業者と共用          |         | 0             |
|                                |                             |                   | 電柱敷地権利者          |         | 0,            |
| 4. 私有地十地権利者                    | ٥٨                          | 内訳                |                  | 上空のみ権利者 | 0,            |
|                                |                             |                   | 電柱敷地権利者以外        | 支線のみ権利者 | 0,            |
|                                |                             |                   |                  |         |               |

|                                               | 3                                 | 1-3-7. 工事保守会社申請 | <b>f確認画</b> 面 |
|-----------------------------------------------|-----------------------------------|-----------------|---------------|
|                                               |                                   |                 |               |
| お申込みの処理状況                                     | 記の検索・確認を行いる                       | ます。             |               |
| ( <u>工事保守会社申請</u>                             | 日付リンク クリック                        | 7後のイメージ)        |               |
| 申込処理状況検索画                                     | 「面の工事保守会社申言                       | 青日付リンクをクリックする   | と、工事保守会社申請    |
| 確認画面が表示され                                     | します。                              |                 |               |
|                                               |                                   |                 |               |
| 績工事味寺会往申請確認 - Netsc.<br>ファイル(E) 編集(E) 表示(Y) ジ | ape<br>ヤンプ(G) Communicator(C) ヘルブ | (Ħ)             |               |
| 🔹 🔌 🗷 🚮 🥔                                     | 45 🕹 🖬 🙆 🏭                        |                 | N             |
|                                               | 工事保守                              | 会社申請確認          |               |
|                                               |                                   |                 | 上位画面          |
| 支店 : 沼津支店                                     | 支社·営業C :御殿場                       | 営業C             |               |
| 申込番号 : 0603210003                             |                                   |                 |               |
| <申請工事保守会社><br>建設業許可委号                         |                                   |                 |               |
| 国交大臣許可-000015                                 | 東電共架保守株式会社<br>東電共架保守本業所           |                 |               |
|                                               |                                   |                 |               |
|                                               |                                   |                 |               |
|                                               |                                   |                 |               |
|                                               |                                   |                 |               |
|                                               |                                   |                 |               |
|                                               |                                   |                 |               |
|                                               |                                   |                 |               |
|                                               |                                   |                 |               |
|                                               |                                   |                 |               |
|                                               |                                   |                 |               |
|                                               |                                   |                 |               |
|                                               |                                   |                 |               |
|                                               |                                   |                 |               |
|                                               |                                   |                 |               |
|                                               |                                   |                 |               |
|                                               |                                   |                 |               |
|                                               |                                   |                 |               |
|                                               |                                   |                 |               |
|                                               |                                   |                 |               |
|                                               |                                   |                 |               |
|                                               |                                   |                 |               |
|                                               |                                   |                 |               |

秘密情報 目的外使用・複製・開示禁止 東京電力パワーグリッド株式会社